## **Employee Dashboard Time and Leave Approval**

The administrative systems under the Banner umbrella include student information systems, financial aid, and human resources. With one place to sign in employees can get their employment information, manage time sheets and leave reports.

1. Go to <u>my.langston.edu</u> and log in using your Lion Key (O-key) credentials. Select **Self Service**.

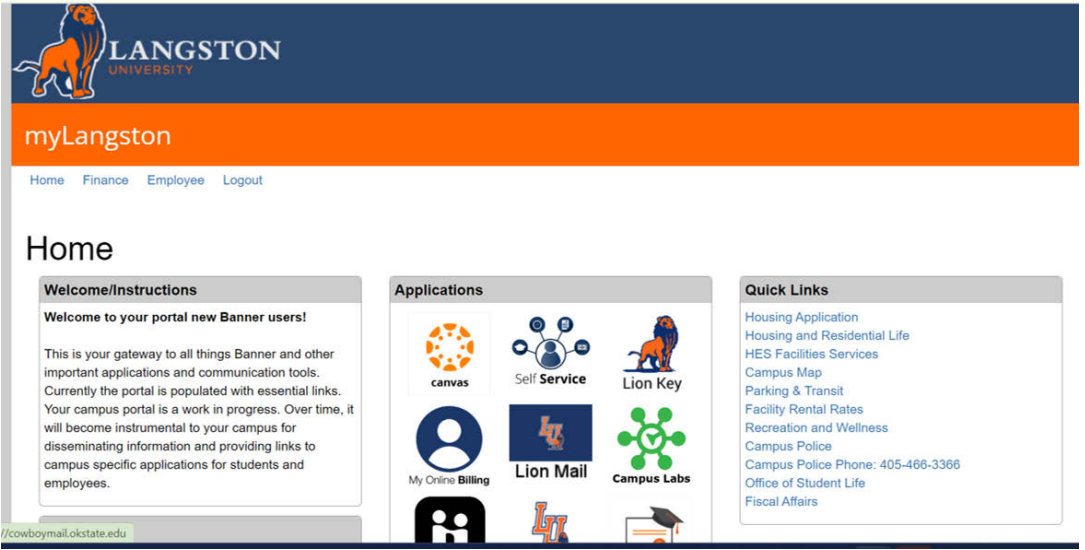

2. Landing Page: Your landing page is customized based on your level of access. Select Lion Key Sign-In.

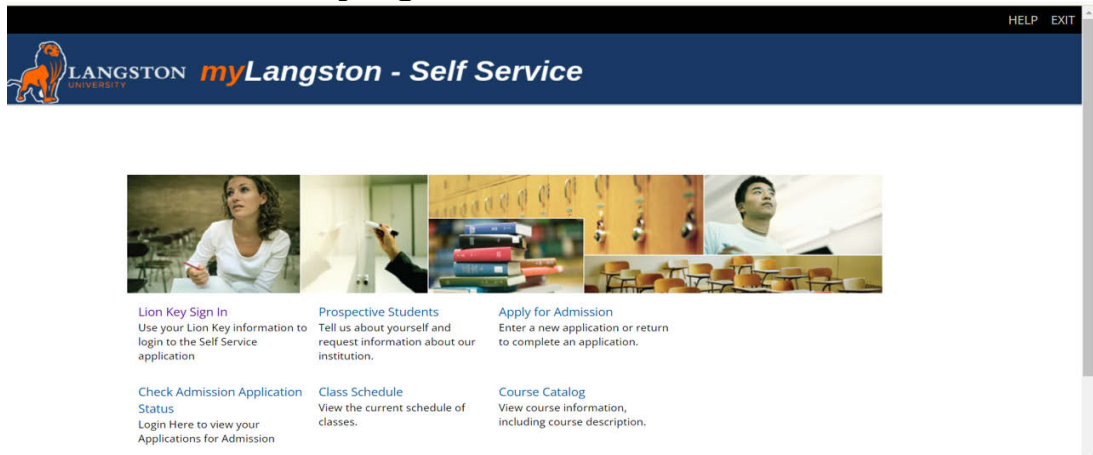

3. Employee Dashboard Tab: Select the Employee Dashboard tab to enter your Employee Dashboard. (Your tab options may vary due to access)

| ERSONAL INFORMATION                                    | STUDENT     | FINANCIAL AID | EMPLOYEE | PROXY ACCESS | EMPLOYEE DASHBOARD | FORMER STUDENTS |
|--------------------------------------------------------|-------------|---------------|----------|--------------|--------------------|-----------------|
| Employee                                               |             |               |          |              |                    |                 |
| Electronic Personnel Action I                          | Forms       |               |          |              |                    |                 |
| Benefits and Deductions<br>Benefits summary within Ban | her.        |               |          |              |                    |                 |
| Tax Forms<br>W4 information, W2 Form, 109              | 95-C Form.  |               |          |              |                    |                 |
| Salary Planner                                         |             |               |          |              |                    |                 |
|                                                        | fying Event |               |          |              |                    |                 |
| Benefits: Enroll, Verify, Quali                        |             |               |          |              |                    |                 |
| Employee Dashboard                                     |             |               |          |              |                    |                 |

4. To approve leave, select on Approve Leave Report.

| 🔡 🔘 ellucian                |                 |                                 |                     | Oklahoma State University 🛛 🗱            | <ol> <li>Thomas, Thurman</li> </ol> |
|-----------------------------|-----------------|---------------------------------|---------------------|------------------------------------------|-------------------------------------|
| Employee Dashboard          |                 |                                 |                     |                                          |                                     |
| Employee Dashb              | oard            |                                 |                     |                                          | Î                                   |
|                             | Thomas, Thurman | Leave Balances as of 09/08/2021 |                     |                                          |                                     |
| -32                         | My Profile      | Annual Leave in hours 0.00      | Sick Leave in hours | 289.41 Extended Sick I<br>Only) in hours | eave (TRS 0.00                      |
|                             |                 |                                 |                     | Full L                                   | eave Balance Information            |
| Pay Information             |                 |                                 |                     | ✓ 🖉 My Activities                        |                                     |
| Latest Pay Stub: 09/03/2021 | All Pay Stubs   | Direct Deposit Information      | Deductions History  | E                                        | nter Time                           |
| Earnings                    |                 |                                 |                     | * Enter                                  | Leave Report                        |
| Benefits                    |                 |                                 |                     | Approve Tme                              |                                     |
| Taxes                       |                 |                                 |                     | Approve Leave Rep                        | roc                                 |
| Employee Summary            |                 |                                 |                     | Approve Leave Rec                        | juest                               |
|                             |                 |                                 |                     | Electronic Personn                       | el Action Forms (EPAF)              |
|                             |                 |                                 |                     | Salary Planner                           | -                                   |

5. Review by scrolling through the page to view details, summary and routing and status. Note that clicking the three dots to the right of their name will allow you to Preview the timesheet and View Leave Balances without having to click into the timesheet.

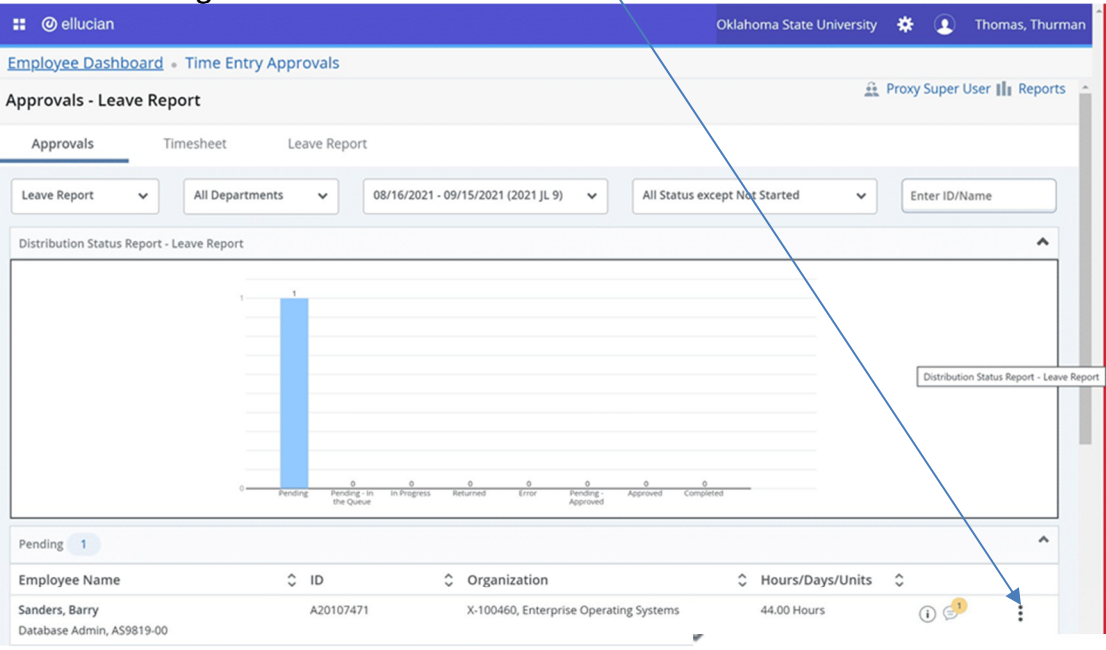

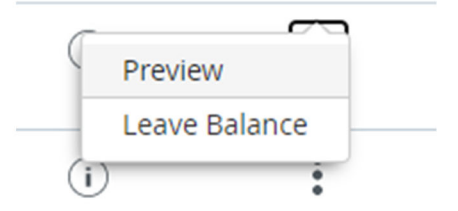

6. Once you have clicked into a timesheet, **Return** will take you back to the previous screen. **Details** shows you the weekly detail view as the employee entered the time. This is where the Approver can make corrections to the leave report if necessary. It may be necessary if the deadline for employees to submit leave reports has passed. **Return for Correction** will return the leave report to the employee for correction. Comments can be made to explain to the employee the reason for the return. This is not advisable if timedoes not allow for correction and resubmission before the deadline. **Approve** will approve the leave report and reduce the leave balance.

| 🔡 🥝 ellucian                         |                          |                                 |                            |                     |                       |                         |                                                   | Oklahoma Sta          | te University    | *     | •  | Thomas, Thurman |
|--------------------------------------|--------------------------|---------------------------------|----------------------------|---------------------|-----------------------|-------------------------|---------------------------------------------------|-----------------------|------------------|-------|----|-----------------|
| Employee Dash<br>Pay Period: 08/16/2 | board • ]<br>021 - 09/15 | <u>Fime Entry</u><br>6/2021 44. | <u>Approva</u><br>00 Hours | ls • Dat<br>Pending | abase Adr<br>Submitte | nin, AS98<br>d On 09/08 | <u>19-00, X, 100460, Enterp</u><br>2021, 11:39 AM | <u>rise Operating</u> | <u>Systems</u> • | Previ | ew |                 |
| Time Entry Detail                    |                          |                                 |                            |                     |                       |                         |                                                   |                       |                  |       |    |                 |
| Date                                 | Earn Coo                 | ie                              |                            |                     | Shift                 | Total                   |                                                   |                       |                  |       |    |                 |
| 09/08/2021                           | 170, Ann                 | ual Leave                       |                            |                     | 1                     | 4.00 Hour               | 5                                                 |                       |                  |       |    |                 |
| 09/09/2021                           | 170, Ann                 | ual Leave                       |                            |                     | 1                     | 8.00 Hour               | 5                                                 |                       |                  |       |    |                 |
| 09/10/2021                           | 170, Ann                 | ual Leave                       |                            |                     | 1                     | 8.00 Hour               | 5                                                 |                       |                  |       |    |                 |
| 09/13/2021                           | 170, Ann                 | ual Leave                       |                            |                     | 1                     | 8.00 Hour               | 5                                                 |                       |                  |       |    |                 |
| 09/14/2021                           | 170, Ann                 | ual Leave                       |                            |                     | 1                     | 8.00 Hour               | 5                                                 |                       |                  |       |    |                 |
| 09/15/2021                           | 170, Ann                 | ual Leave                       |                            |                     | 1                     | 4.00 Hour               | 5                                                 |                       |                  |       |    |                 |
| 09/15/2021                           | 180, Sick                | Leave                           |                            |                     | 1                     | 4.00 Hour               | 5                                                 |                       |                  |       |    |                 |
| Summary                              |                          |                                 |                            |                     |                       |                         |                                                   |                       |                  |       |    |                 |
| Earn Code                            | Shift                    | Week 1                          | Week 2                     | Week 3              | Week 4                | Week 5                  | Total                                             |                       |                  |       |    |                 |
| 170, Annual Leave                    | 1                        |                                 |                            |                     | 20.00                 | 20.00                   | 40.00 Hours                                       |                       |                  |       |    |                 |
| 180, Sick Leave                      | 1                        |                                 |                            |                     |                       | 4.00                    | 4.00 Hours                                        |                       |                  |       |    |                 |
| Total Hours                          |                          |                                 |                            |                     | 20.00                 | 24.00                   |                                                   |                       |                  |       |    |                 |
| Routing and Statu                    | s                        |                                 |                            |                     |                       |                         |                                                   |                       |                  |       |    |                 |
| Name                                 |                          | Actio                           | n                          | Date                | e & Time              |                         |                                                   |                       |                  |       |    |                 |
| Sanders, Barry                       |                          | Origin                          | nated                      | 08/1                | 6/2021, 05:44         | AM                      |                                                   |                       |                  |       |    |                 |
|                                      |                          |                                 |                            |                     | Ret                   | urn                     | Details                                           | Return                | n for correctio  | n     |    | Approve         |

7. Make the appropriate selection to Return, Details, Return for correction, or Approve.

| 📰 🎯 ellucian                                |                          | Oki                                | lahoma State University 🛛 🔅      | <ol> <li>Thomas, Thurman</li> </ol> |
|---------------------------------------------|--------------------------|------------------------------------|----------------------------------|-------------------------------------|
| Employee Dashboard • Time Entry Approvals • | Database Admin, AS9819-0 | <u>00, X, 100460, Enterprise (</u> | <u> Operating Systems</u> • Prev | iew                                 |
| 170, Annual Leave 1                         | 20.00 20.00 40           | 0.00 Hours                         |                                  | <b>^</b>                            |
| 180, Sick Leave 1                           | 4.00 4.                  | 00 Hours                           |                                  |                                     |
| Total Hours                                 | 20.00 24.00              |                                    |                                  |                                     |
| Routing and Status                          |                          |                                    |                                  |                                     |
| Name Action                                 | Date & Time              |                                    |                                  |                                     |
| Sanders, Barry Originated                   | 08/16/2021, 05:44 AM     |                                    |                                  |                                     |
| Sanders, Barry Submitted                    | 09/08/2021, 11:39 AM     |                                    |                                  |                                     |
| Thomas, Thurman Pending Approval            |                          |                                    |                                  |                                     |
| Comment (Optional):                         |                          |                                    |                                  |                                     |
| Add Comment                                 |                          |                                    |                                  |                                     |
| 2000 characters remaining                   |                          |                                    |                                  |                                     |
| Confidential Comment                        |                          |                                    |                                  |                                     |
| Sanders, Barry                              |                          |                                    |                                  |                                     |
| Added on 09/08/2021 (11:34 AM)              |                          |                                    |                                  |                                     |
| Leave Report recalled (System Generated)    |                          |                                    |                                  |                                     |
|                                             | Return                   | Details                            | Return for correction            | Approve                             |

8. Once approved, the leave report cannot be returned or recalled. The **Return** button will return the approver to theprevious page to approve the next leave report.

| Employee Dash<br>Summary                    | board • T                      | ime Entry | <u>Approva</u> | ls • Data | base Adr      | <u>min, AS98</u> | <u>19-00, X, 100460, Enterpi</u> | Leave Report | t successful | ly approved.                            |  |
|---------------------------------------------|--------------------------------|-----------|----------------|-----------|---------------|------------------|----------------------------------|--------------|--------------|-----------------------------------------|--|
| Earn Code                                   | Shift                          | Week 1    | Week 2         | Week 3    | Week 4        | Week 5           | Total                            |              |              |                                         |  |
| 170, Annual Leave                           | 1                              |           |                |           | 20.00         | 20.00            | 40.00 Hours                      |              |              |                                         |  |
| 180, Sick Leave                             | 1                              |           |                |           |               | 4.00             | 4.00 Hours                       |              |              |                                         |  |
| Total Hours                                 |                                |           |                |           | 20.00         | 24.00            |                                  |              |              |                                         |  |
| Routing and Statu                           | IS                             |           |                |           |               |                  |                                  |              |              |                                         |  |
| Name                                        |                                | Action    |                | Date      | & Time        |                  |                                  |              |              |                                         |  |
| Sanders, Barry                              |                                | Origina   | ated           | 08/16     | 6/2021, 05:44 | AM               |                                  |              |              |                                         |  |
| Sanders, Barry                              |                                | Submit    | tted           | 09/08     | 8/2021, 11:39 | AM               |                                  |              |              |                                         |  |
| Thomas, Thurman                             |                                | Approv    | ved            | 09/08     | 8/2021, 11:54 | AM               |                                  |              |              |                                         |  |
| Leave Updated fo                            | r Annual Lea                   | ive       |                |           |               |                  | Leave Updated for Sick L         | eave         |              |                                         |  |
| Leave Code                                  |                                |           |                | Poste     | d Hours       |                  | Leave Code                       |              | 1            | Posted Hours                            |  |
| Annual Leave                                |                                |           |                | 40.00     | 1             |                  | Sick Leave                       |              |              | 4.00                                    |  |
| Total:                                      |                                |           |                | 40.00     |               |                  | Total:                           |              | 4            | 4.00                                    |  |
| Sanders, Barry                              |                                |           |                |           |               |                  |                                  |              |              |                                         |  |
| Added on 09/08/202<br>Leave Report recalled | 1 (11:34 AM)<br>d (System Gene | erated)   |                |           |               |                  |                                  |              |              |                                         |  |
|                                             |                                |           |                |           |               |                  |                                  |              |              | ~ ~ ~ ~ ~ ~ ~ ~ ~ ~ ~ ~ ~ ~ ~ ~ ~ ~ ~ ~ |  |

## **Pay Overtime Indicator**

Approvers of hourly-paid employees can add the "Pay Overtime Indicator" to an employee's timesheet. If an employee has this indicator on their timesheet, they will be paid overtime when worked rather than accruing comp time.

1. To add the Pay Overtime Indicator under My Activities, select **Approve Time**.

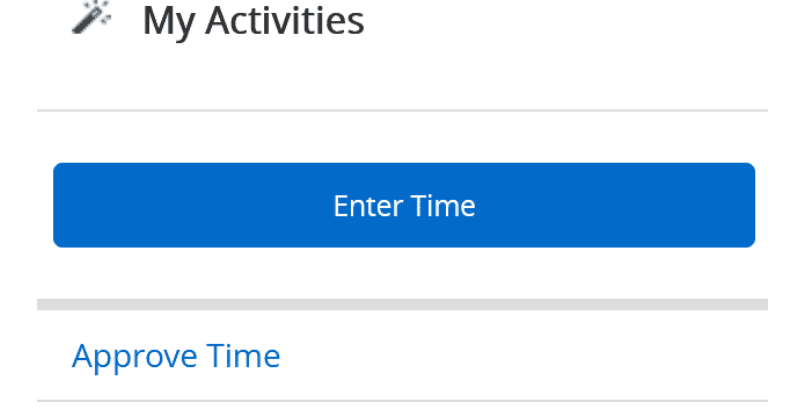

2. Find the timesheet for the employee you wish to add the Pay Overtime Indicator and **select that employee**. NOTE: The timesheet must be in Pending Status.

| 📰 🥝 ellucian                                        | Oklahoma                                                                    | a State University 🔅 👤 Iba, Henry |
|-----------------------------------------------------|-----------------------------------------------------------------------------|-----------------------------------|
| Employee Dashboard • Time Entry                     | Approvals                                                                   |                                   |
| Approvals - Timesheet                               |                                                                             | 🙀 Proxy Super User 🚺 Reports 🧨    |
| Approvals Timesheet                                 |                                                                             |                                   |
| Timesheet 🗸 All Departme                            | nts v 10/03/2021 - 10/16/2021 (2021 JB 22) v All Status except Not Started  | Enter ID/Name                     |
| Distribution Status Report - Timesheet              |                                                                             | •                                 |
| 1                                                   | Pending - Proding - In Progress Returned Error Pending - Approved Completed |                                   |
| Pending 1                                           |                                                                             | *                                 |
| Employee Name                                       | ↓ ID ↓ Organization ↓ Hours/Unit                                            | its 🗘                             |
| Sanders, Barry J.<br>Computer Specialist, AS9952-00 | A20083055 X-100157, Human Resources 13.00 Hours                             | (i) <b>i</b>                      |

## 3. Click on **Details.**

| <b>#</b> @ e        | llucian             |            |                |             |               |         |              |                 |             | Ok        | dahoma State Uni    | versity 🔅 | •   | lba, Henr |
|---------------------|---------------------|------------|----------------|-------------|---------------|---------|--------------|-----------------|-------------|-----------|---------------------|-----------|-----|-----------|
| Employe             | e Dashbo            | ard • T    | ime Entry      | Approvals   | • <u>Comp</u> | outer S | pecialist, A | AS9952-00, X,   | 100157, Hur | man Resou | rces • Preview      | 1         |     |           |
| Timeshe             | et Detail           | Summ       | ary            |             |               |         |              |                 |             |           |                     |           |     |           |
| 20083055,           | , Sanders, E        | Barry J.   |                |             |               |         |              |                 |             |           |                     |           |     | 9         |
| omputer s           | Specialist, A       | \$9952-00  | 0, X, 100157,  | Human Res   | ources        |         |              |                 |             |           |                     |           |     |           |
| ay Period:          | 10/03/202           | 1 - 10/16/ | 2021 13.0      | 0 Hours     | Pending       | Submit  | ted On 10/1  | 5/2021, 12:07 P | м           |           |                     |           |     |           |
| Time Entry          | y Detail            |            |                |             |               |         |              |                 |             |           |                     |           |     |           |
| Date                |                     | Earn Code  | e.             |             |               | Shift   | Total        |                 |             |           |                     |           |     |           |
| 0/14/2021           |                     | 020, Regu  | lar Hourly Pay |             |               | 1       | 9.00 Ho      | urs             |             |           |                     |           |     |           |
| 0/15/2021           |                     | 020, Regu  | lar Hourly Pay |             |               | 1       | 4.00 Ho      | urs             |             |           |                     |           |     |           |
| Time Infor          | rmation             |            |                |             |               |         |              |                 |             |           |                     |           |     |           |
| Date                | Earn Code           |            | Shift          | Hours/Units | Time In       | n       | System In    | Comment In      |             | Time Out  | System Out          | Comment O | ut  |           |
| 0/14/2021           | 020, Regular<br>Pay | Hourly     |                | 9.00        | 07:00 /       | M       |              | Testing         |             | 04:00 PM  |                     | Testing   |     |           |
| 10/15/2021          | 020, Regular<br>Pay | Hourly     |                | 4.00        | 07:55 /       | M       | 11:57 AM     | Missed punc     | h           | 11:55 AM  | 11:57 AM            |           |     |           |
| Summary             |                     |            |                |             |               |         |              |                 |             |           |                     |           |     |           |
| arn Code            |                     | Shift      | Week 1         | Week 2      | Total         |         |              |                 |             |           |                     |           |     |           |
| 020, Regular<br>Pay | r Hourly            | 1          |                | 13.00       | 13.00 Hour    | s       | 4            |                 |             |           |                     |           |     |           |
|                     |                     |            |                |             |               | R       | leturn       |                 | Details     | Re        | turn for correction | n         | Арр | rove      |

4. Choose a day that does not have hours entered (Sunday is usually a safe day). Click on **that date** and select **Pay Overtime Indicator** from the Drop-Down Earn Code menu. Enter **1 unit** and select **Save**.

| 🔡 🎯 ellucian            |                |                  |                        |                       | Oklahoma State Uni | iversity 🔅      | Iba, Henry       |
|-------------------------|----------------|------------------|------------------------|-----------------------|--------------------|-----------------|------------------|
| Employee Dashboard      | • Time Entry A | pprovals • Compu | uter Specialist, AS995 | 2-00, X, 100157, Huma | n Resources        |                 |                  |
| Computer Specialist,    | AS9952-00, X,  | 100157, Human I  | Resources              |                       |                    | í               | ) Leave Balances |
| 10/03/2021 - 10/16/2021 | 13.00 Hours (  | j 🗊              |                        |                       | Pending Subr       | nitted On 10/15 | /2021, 12:07 PM  |
| SUNDAY                  | MONDAY         | TUESD            | AY WEDNESI             | DAY THURSDAY          | FRIDAY             | SATI            | JRDAY            |
| 10                      | 11             | 12               | 13                     | 14<br>9.00 Hours      | 15<br>4.00 Hours   | 16              | >                |
|                         |                |                  | (+) Add Earr           | n Code                |                    |                 |                  |
| Earn Code               |                | Shift            | Units*                 |                       |                    |                 | Θ                |
| Pay Overtime Indicator  | ~              | 1 ~              | 1                      |                       |                    |                 |                  |
|                         |                | A ⊕              | Add More Time          |                       |                    |                 |                  |
|                         |                |                  |                        |                       |                    |                 |                  |
|                         |                |                  |                        |                       |                    |                 |                  |
|                         |                |                  |                        |                       |                    |                 |                  |
| Exit Page               |                |                  |                        |                       | Cancel             | Save            | Preview          |

5. You will receive a message **Timesheet data successfully saved**.Select **Preview**.

|     | ellucian 🎱                   |                         |                    |                      | c                  | oklahoma State University | * 🗵           | Iba, Henry 1     |
|-----|------------------------------|-------------------------|--------------------|----------------------|--------------------|---------------------------|---------------|------------------|
| Er  | <u>nployee Dashboa</u>       | rd • Time Entry Appro   | ovals • Computer S | pecialist, AS9952-00 | , X, 100157, Hur 🥑 | Timesheet data succe      | ssfully save  | d.               |
| Сс  | mputer Speciali              | st, AS9952-00, X, 100   | 157, Human Resou   | irces                |                    |                           |               | Leave Balances   |
| 10  | /03/2021 - 10/16/202         | 21 13.00 Hours / 1.00 U | nits i 同           |                      |                    | Pending Subm              | itted On 10/1 | 5/2021, 12:07 PM |
|     | SUNDAY                       | MONDAY                  | TUESDAY            | WEDNESDAY            | THURSDAY           | FRIDAY                    | SA            | TURDAY           |
| <   | 10<br>1.00 Units             | 11                      | 12                 | 13                   | 14<br>9.00 Hours   | 15<br>4.00 Hours          | 16            | >                |
|     |                              |                         |                    | ④ Add Earn Code      | e                  |                           |               |                  |
|     | Pay Overtime Indic S<br>ator | hift 1 🔗 1.00 Units     |                    |                      |                    |                           |               |                  |
|     |                              | ① Add More Time         |                    |                      |                    |                           |               |                  |
|     |                              |                         |                    |                      |                    | Total: 1.00               | Units Accor   | unt Distribution |
| Exi | t Page                       |                         |                    |                      |                    | Cancel                    | Save          | Preview          |

 Perform the necessary action at this point (Return will take youback to the previous page, Details will take you back to the timesheet details, Return for correction will return the timesheet to the employee, Approve will approve the timesheet.)

| 📰 🎯 ellu                                        |                                                             |                              |                                         |              |                     |                  |                                                                                                    |          |                       | Oklahoma State University | * 1     | Iba, Henr |
|-------------------------------------------------|-------------------------------------------------------------|------------------------------|-----------------------------------------|--------------|---------------------|------------------|----------------------------------------------------------------------------------------------------|----------|-----------------------|---------------------------|---------|-----------|
| Employee                                        | Dashboard -                                                 | Time Entr                    | ry Approvals                            | Computer Spe | cialist, AS9952-00  | . X. 100157, Hur | nan Resources - Preview                                                                                        |          |                       |                           |         |           |
| Timesheet                                       | Detail Summ                                                 | ary                          |                                         |              |                     |                  |                                                                                                    |          |                       |                           |         |           |
| A20083055, Se<br>Computer Spe<br>Pay Period: 10 | anders, Barry J.<br>ecialist, AS9952-0<br>0/03/2021 - 10/16 | 0, X, 100157,<br>/2021 13.00 | Human Resources<br>0 Hours / 1.00 Units | Pending Su   | bmitted On 10/15/20 | 21, 12:07 PM     |                                                                                                    |          |                       |                           |         | 0         |
| Time Entry D                                    | Detail                                                      |                              |                                         |              |                     |                  |                                                                                                    |          |                       |                           |         |           |
| Date                                            |                                                             | Earn Code                    |                                         |              | S                   | hift Tot         | al de la constante de la constante de la constante de la constante de la constante de la constante de la const |          |                       |                           |         |           |
| .0/10/2021                                      |                                                             | 306, Pay Ov                  | vertime Indicator                       |              | 1                   | 1.0              | ) Units                                                                                                    |          |                       |                           |         |           |
| 10/14/2021                                      |                                                             | 020, Regula                  | ir Hourly Pay                           |              | 1                   | 9.0              | ) Hours                                                                                                    |          |                       |                           |         |           |
| 10/15/2021                                      |                                                             | 020, Regula                  | ir Hourly Pay                           |              | 1                   | 4.0              | ) Hours                                                                                                    |          |                       |                           |         |           |
| Time Inform                                     | ation                                                       |                              |                                         |              |                     |                  |                                                                                                    |          |                       |                           |         |           |
| Date                                            | Earn Code                                                   |                              | Shift                                   | Hours/Units  | Time In             | System In        | Comment In                                                                                                    | Time Out | System Out            | Comment Out               |         |           |
| 10/14/2021                                      | 020, Regular Ho                                             | urly Pay                     |                                         | 9.00         | 07:00 AM            |                  | Testing                                                                                                    | 04:00 PM |                       | Testing                   |         |           |
| 10/15/2021                                      | 020, Regular Ho                                             | urly Pay                     |                                         | 4.00         | 07:55 AM            | 11:57 AM         | Missed punch                                                                                                   | 11:55 AM | 11:57 AM              |                           |         |           |
| Summary                                         |                                                             |                              |                                         |              |                     |                  |                                                                                                    |          |                       |                           |         |           |
| Earn Code                                       |                                                             | Shift                        | Week 1                                  | Week 2       | Total               |                  |                                                                                                    |          |                       |                           |         |           |
| 306, Pay Overti                                 | ime Indicator                                               | 1                            |                                         | 1.00         | 1.00 Units          |                  |                                                                                                    |          |                       |                           |         |           |
| 020, Regular He                                 | ourly Pay                                                   | 1                            |                                         | 13.00        | 13.00 Hours         |                  |                                                                                                    |          |                       |                           |         |           |
| Total Hours                                     |                                                             |                              |                                         | 13.00        |                     |                  |                                                                                                    |          |                       |                           |         |           |
| Total Units                                     |                                                             |                              |                                         | 1.00         |                     |                  |                                                                                                    |          |                       |                           |         |           |
| Routing and                                     | Status                                                      |                              |                                         |              |                     |                  |                                                                                                    |          |                       |                           |         |           |
| Name                                            |                                                             |                              | Action                                  |              | Date & Time         |                  |                                                                                                    |          |                       |                           |         |           |
| Sanders, Barry                                  | 1                                                           |                              | Originati                               | ed           | 10/15/2021, 1       | 1:43 AM          |                                                                                                    |          |                       |                           |         |           |
| Sanders, Barry                                  | ŀ                                                           |                              | Submitte                                | bd           | 10/15/2021, 1       | 2:07 PM          |                                                                                                    |          |                       |                           |         |           |
| Iba, Henry                                      |                                                             |                              | Pending                                 | Approval     |                     |                  |                                                                                                    |          |                       |                           |         |           |
| omment (Opti                                    | onal):                                                      |                              |                                         |              |                     |                  |                                                                                                    |          |                       |                           |         |           |
| Add Comment                                     |                                                             |                              |                                         |              |                     |                  |                                                                                                    |          |                       |                           |         |           |
|                                                 |                                                             |                              |                                         |              |                     | Return           | Deta                                                                                                    | ails     | Return for correction |                           | Approve |           |

Questions or Problems: Contact helpdesk@langston.edu, helpdesk@okstate.edu or call at 405-744-4357